## WAP300N'nin kablosuz bağlı

olduğu başka herhangi bir aygıt yoksa ve bir bilgisayara Ethernet kablosuyla doğrudan bağlayın, internet explorer'i açın IP adresi olarak 10.100.1.1'i web kısmına yazın

## Kullanıcı Adı: admin Sifre: admin

| Şine. aunın                                                                                                    |                                                                                                    |         |
|----------------------------------------------------------------------------------------------------|----------------------------------------------------------------------------------------------------|---------|
| / D 10.100.1.1 ×                                                                                                    |                                                                                                    | A = 0 × |
| ← → C 10.100.1.1                                                                                                    |                                                                                                    | ☆ =     |
| w AF300 Vhin kablosuz bağlı<br>old⊿ğu başka hərhanşi bir aygıt vek sa ve bir bilgisayara Ethernet<br>kablosuy a doğludan bağlayını, internet ex:loreri aşını IP adresi olarak 10.100.1.11 web kısımına y∉zın | Kimlik Doğrulaması Gerekiyor ×                                                                          |         |
| Kullanıcı Ad. sémin<br>Şifre: sémin                                                                                                    | http://10.100.1.180 sunucusu bir kultanci adi ve gifre<br>gerektiriyor. Sunucudan gelen bilgi: WAP300N. |         |
|                                                                                                    | Kullanırı Adı:                                                                                          |         |
|                                                                                                    | Şifre:                                                                                                  |         |
|                                                                                                    | Giriş Yap                                                                                               |         |
|                                                                                                    |                                                                                                    |         |

## Kablosuz Menzil Genişletici modunu seçmek için: Setup (Kurulum) > Operation Mode (Çalışma Modu)

| SETUP         | Setup<br>Network Setup    | Wireless       |                | WAP300N |
|---------------|---------------------------|----------------|----------------|---------|
| SETUP         | Setup<br>Network Setup    | Wireless       |                |         |
|               |                           | Operation Mode | Administration | Status  |
| Language      | English V                 |                |                |         |
| Network Setup |                           |                |                |         |
| Device IP     | Automatic Configuration - | DHCP V         |                |         |
|               | Host Name:                | WAP300N        |                |         |
|               |                           |                |                |         |
|               |                           |                | Consul Changes |         |

## Wireless Range Extender modunu seçin, ardından Save Settings (Ayarları Kaydet) öğesini tıklatın

| cisco.         |                                                                                          |                         |                | Firmware Version: 1.0.00 |
|----------------|------------------------------------------------------------------------------------------|-------------------------|----------------|--------------------------|
| SETUP          |                                                                                          |                         |                | WAP300N                  |
|                | Setup<br>Network Setup                                                                   | Wireless Operation Mode | Administration | Status                   |
| Operation Mode | Access Point (default     Wireless Media Conr     Wireless Range Ext     Wireless Bridge | i)<br>nector<br>ender   |                | ep                       |
|                |                                                                                          | Save Settings           | Cancel Changes |                          |

Cihaz ayarları yapabilmesi için kapanıp açılacak tekrar aynı sayfa gelene kadar herhangi bir işlem yapmayınız tekrar aynı sayfa gelince Wireless Network Site Survey kısmına tıklayın kablosuz ağlardan şifresini bildiğiniz modemin üstüne tıklayın connect kısmına tıklayın

|          |                               |                           |                          |                 | WAP300N |
|----------|-------------------------------|---------------------------|--------------------------|-----------------|---------|
| Wireless | Setup                         | Wireless                  |                          | Administration  | Status  |
|          | Basic Wireless Settings       | Wireless Networ<br>Survey | s Network Site<br>Survey |                 |         |
| Survey   | /<br>Numb                     | er of Wireless            | Netwo                    | rks:            |         |
|          | Select Wireless Netwo         | ork Name GHz              | Signal                   | Security        |         |
|          | <ul> <li>WiSpotter</li> </ul> | 2.4                       | 0%                       | NONE            |         |
|          | VATANGUEST                    | 2.4                       | 0%                       | WPA2-PSK        |         |
|          | VATANNETWORK                  | 2.4                       | 0%                       | WPA2-PSK        |         |
|          | HP-Print-60-Officejet         | Pro 8620 2.4              | 10%                      | WPA2-PSK        | 2       |
|          | HP-Print-83-Officejet         | Pro 8610 2.4              | 0%                       | WPA2-PSK        |         |
|          | LinksysEA6100-konuk           | . 2.4                     | 20%                      | NONE            |         |
|          | DIRECT-3M-Android             | _4e1c 2.4                 | 5%                       | WPA2-PSK        |         |
|          | WiSpotter                     | 2.4                       | 5%                       | NONE            |         |
|          |                               |                           |                          | Refresh Connect | 3       |
|          |                               |                           |                          |                 |         |

Açılan sayfada bağlanmak istediğiniz modemin ismi çıkacak herhangi bir değişiklik yapmayın

Alt kısmında passphrase kısmına bağlanmak istediğiniz modemin şifresini yazın ve connect kısmına tıklayın

Cihaz modeme bağlandıktan sonra aynı isim ve şifreyle tekrar yayın yapacak

|                   |                                       |                                             |                 | WAP300N |
|-------------------|---------------------------------------|---------------------------------------------|-----------------|---------|
| Wireless          | Setup<br>Basic Wireless Settings      | Wireless<br>Wireless Network Site<br>Survey | Administration  | Status  |
| Wireless Security | Network Name(SSID):<br>Security Mode: | EA6100<br>WPA2 Personal                     |                 | i       |
|                   | Passphrase:                           |                                             | Refresh Connect |         |